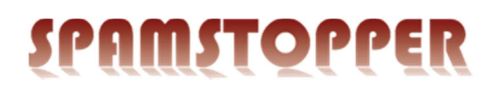

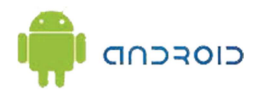

## Installér Exchange-konto på Android.

Gå ind i "Indstillinger", og gå ned under "Konti", og vælg "Tilføj Konto".

Vælg "Exchange"

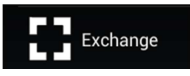

Indtast din e-mailadresse i feltet "E-mailadresse". Skriv din adgangskode i feltet "Adgangskode". Afslut ved at trykke på "Næste".

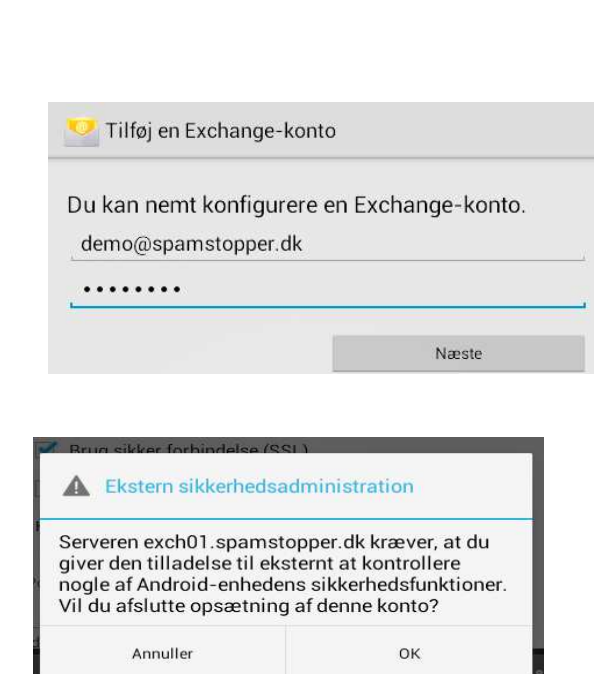

KONTI

🕂 Tilføj konto

Acceptér sikkerhedsbeskeden ved at klikke "OK".

Vælg indstillingerne, så de passer til dit behov. Standardindstillingerne vil passe til de fleste:

|                                                               | <ul> <li>Synkroniser kontaktpersone</li> <li>Synkroniser kalender fra der</li> <li>Synkroniser e-mail fra denne</li> <li>Synkroniser e-mail fra denne</li> <li>Download vedhæftede filer a<br/>Wi-Fi</li> </ul> | roniser kontaktpersoner fra denne konto.<br>roniser kalender fra denne konto.<br>roniser e-mail fra denne konto.<br>nload vedhæftede filer automatisk, når forbundet til |  |
|---------------------------------------------------------------|----------------------------------------------------------------------------------------------------|----------------------------------------------------------------------------------------------------|--|
|                                                               | Forrige                                                                                                    | Næste                                                                                                    |  |
| 🤨 Kontoindstilli                                              | nger                                                                                                    |                                                                                                    |  |
|                                                               |                                                                                                    |                                                                                                    |  |
| Din konto er opret<br>Giv kontoen et navn (va                 | tet, og der er e-mail  <br>algfrit)                                                                                                    | på vej.                                                                                                    |  |
| Din konto er opret<br>Giv kontoen et navn (vi<br>demo@spamsto | tet, og der er e-mail  <br>algfrit)<br>opper.dk                                                                                                    | på vej.                                                                                                    |  |

Indstillinger for kont

Navngiv din konto, fortsæt med "Næste", Afslut med "Aktivér".

Skulle du opleve problemer på trods af denne vejledning, er du velkommen til at kontakte Spamstopper support.